## **GENERA FLUSSO INTERNO**

Per generare un flusso interno fare click sul bottone Genera Flusso presente nel menù di destra. Comparirà un messaggio pop-up dove sarà possibile inserire ulteriori informazioni, e la prevista data di spedizione. Facendo poi click sul bottone Conferma, verrà creato il flusso di stampa.

| Sestione Flus | so                |               | 2000 ( ).<br>1 1 1 1 1 1 | 100            |             | <b>.</b> | 100 C 100 C 100 C 100 C 100 C 100 C 100 C 100 C 100 C 100 C 100 C 100 C 100 C 100 C 100 C 100 C 100 C 100 C 100 |                 |                   | the state of the state of the s | 1.1.1        |                |          |                                                                                                 |
|---------------|-------------------|---------------|--------------------------|----------------|-------------|----------|----------------------------------------------------------------------------------------------------|-----------------|-------------------|----------------------------------------------------------------------------------------------------|--------------|----------------|----------|-------------------------------------------------------------------------------------------------|
| Identificativ | o File<br>2025034 | 45            | Anno<br>2025             | Data 13/02/202 | N. F<br>5 6 | Record   | Annullati Da                                                                                                    | ta Trasmissione | LOG               |                                                                                                    |              |                |          | Genera PDF                                                                                      |
| Sel.          | Progressi         | N. Reg. Verb. | Anno                     | Contestazione  | Serie       | Soggetto | Nominativo                                                                                                    | Naz.            | Avviso<br>Verbale | Avviso<br>Cartolina                                                                                                    | Fast<br>Mail | Stato          | Altre    | Esporta Por                                                                                     |
|               | 1                 | 25            | 2025                     | 0              |             | 2        | AZIENDA SRL                                                                                                    | L.              |                   |                                                                                                    | FG2          |                |          |                                                                                                 |
|               | 2                 | 26            | 2025                     | 0              |             | 2        | NOLEGGIOAUTO COMPANY                                                                                            | L.              |                   |                                                                                                    | FG2          |                |          |                                                                                                 |
|               | 3                 | 27            | 2025                     | 0              |             | 2        | FAST&SAFE SRL                                                                                                   | L               |                   |                                                                                                    | FG2          |                |          |                                                                                                 |
|               | 4                 | 28            | 2025                     | 0              |             | 2        | AZIENDA MACCHINE NOLEGGIO                                                                                       | 1               |                   |                                                                                                    | FG2          |                |          |                                                                                                 |
|               | 5                 | 24            | 2025                     | 0              |             | 5        | ANGELONI TANIA                                                                                                  | 1               |                   |                                                                                                    | FG2          |                |          | Stampa Verbali                                                                                  |
|               | 6                 | 24            | 2025                     | 0              |             | 5        | ANGELONI STEFANIA                                                                                               | L. L.           |                   |                                                                                                    | FG2          |                |          |                                                                                                 |
| B             |                   |               |                          |                |             |          |                                                                                                    |                 |                   |                                                                                                    |              | Visualizzati 1 | - 6 di 6 | <ul> <li>★ Annulla Verbale</li> <li>Assegna N. Avvisi</li> <li>Altre</li> <li>Stampe</li> </ul> |
| Seleziona     | Tutti             | Deselezior    | a Tutti                  | Selezioni Auto | matiche     |          |                                                                                                    |                 |                   |                                                                                                    |              |                |          | Stampa<br>Distinta<br>Allinea IUV                                                               |

Sarà possibile consultare i flussi di stampa precedentemente creati, spostandosi sull'apposita scheda, posta di fianco alla scheda Selezione dei Verbali da Stampare.

| npa Verbali                    |                                                                                                    |                                   |   |  |  |  |  |  |  |  |  |
|--------------------------------|----------------------------------------------------------------------------------------------------|-----------------------------------|---|--|--|--|--|--|--|--|--|
| Selezione dei Verbali da Stamp | Flussi di Stampa                                                                                                    |                                   |   |  |  |  |  |  |  |  |  |
| streeni Verbale                | and the second second s | Tipo Violazione                   |   |  |  |  |  |  |  |  |  |
| Tipo Verbale Tutti             | <ul> <li>Naz. Targe Italia V</li> </ul>                                                                                                    | Articolo Tutti v Punti Tutti v    |   |  |  |  |  |  |  |  |  |
| Da N. Registro                 | A Anno                                                                                                    | Localita                          |   |  |  |  |  |  |  |  |  |
| Da Verb. Cont.                 | A Serie                                                                                                    | Citta                             | 9 |  |  |  |  |  |  |  |  |
| Da Data Infrazione             | A Data Infrazione                                                                                                    | Prov. Escludi O Includi O Nazione | Q |  |  |  |  |  |  |  |  |
| abovarizese Varbali            | Selected Search                                                                                                    |                                   |   |  |  |  |  |  |  |  |  |
| Controlla ditte                | Estral anche Verbali Conciliati con Punti Solo senza comunicazione Punti                                                                                                    |                                   |   |  |  |  |  |  |  |  |  |
| Aggiungi spese notifica        | Ristampa Stampa Sottoscritti Stampa non conciliabili Ditte Tutti v PEC Tutti v                                                                                                    |                                   |   |  |  |  |  |  |  |  |  |
|                                | Escludi Notificati Notifica Estera Ricerca                                                                                                    | Definitiva v                      |   |  |  |  |  |  |  |  |  |
|                                | Ente Tutti v Rinotifiche Tutti                                                                                                    | i v Area Q                        |   |  |  |  |  |  |  |  |  |
|                                |                                                                                                    |                                   |   |  |  |  |  |  |  |  |  |

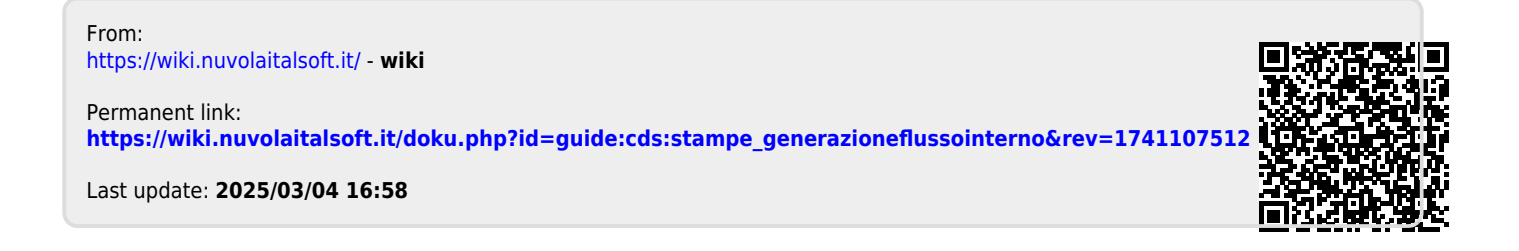